Problèmes critiques et Modification de la liste de vérification

Version 2.0, septembre 2015

Après avoir reçu les retours finaux, le personnel de la DAG effectuera une révision en fonction d'une liste d'éléments critiques. Si la DAG trouve un problème dans votre soumission finale, vous recevrez un avis de problème critique par courriel dans lequel on vous expliquera les détails du problème. La page **Mes projets** deviendra alors :

#### Mes projets

| ONouveau projet d'arpentage                        | Projets archivés 오  |                                          |                           |                          |
|----------------------------------------------------|---------------------|------------------------------------------|---------------------------|--------------------------|
| Numéro du projet                                   | État                | Description du projet<br>d'arpentage     | Terres du Canada          | Instructions d'arpentage |
| Aprojet#01<br>Naméro de la DAG : 201518005         | Instructions émises | projet de test<br>Arpentage de parcelles | AKLAVIK                   | L Télécharger            |
| <u>TEST-Env-02</u><br>Numéro de la DAG : 201518004 | Instructions émises | Testing TEST<br>Arpentage de parcelles   | AKLAVIK                   | L <u>Télécharger</u>     |
| <u>sb 0519-1</u><br>Numéro de la DAG : 201517001   | Instructions émises | sb 0519-1<br>Arpentage de parcelles      | PREMIÈRE NATION DE KLUANE | L <u>Télécharger</u>     |
| 1.0544.0                                           |                     |                                          |                           | •                        |

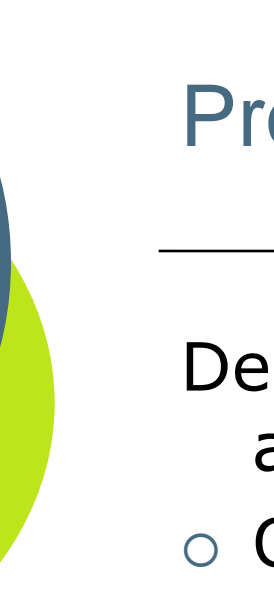

Deux options vous permettant de composer avec un problème critique :

- Option 1 : Vous acceptez le fait qu'un problème critique existe, vous modifiez le document d'arpentage et soumettez une liste de vérification amendée.
- Option 2: Vous contactez la DAG pour faire enlever la notification de problème critique si contester la décision.

Cliquez sur le lien de numéro de projet pour accéder à la page des options.

#### Projet : projet#01 (N° de la DAG 201518005)

| INFORMATION SUR LE PROJET                                  |                                  | DOCUMENTS D'ARPENTAGE     |  |
|------------------------------------------------------------|----------------------------------|---------------------------|--|
| ocument-1 🛆 Document-2 📀                                   |                                  |                           |  |
| 1 CRÉER UN DOCUMENT D'ARPE                                 | NTAGE 🕑 🛛 🛛 REMPLIR L            | A LISTE DE VÉRIFICATION 🕑 |  |
| Type de document<br>d'arpentage                            | Notes d'arpentage (sous forme de | ə plan)                   |  |
| Nom de la liste de vérification<br>de l'AATC               | L-de-V2                          |                           |  |
| Numéro de la liste de<br>vérification de l'AATC            | <u>2019</u>                      |                           |  |
| Numéro CLSR                                                | Non disponible                   |                           |  |
| Révision professionnelle de l'                             | ATC Terminé                      |                           |  |
| Formulaire de prélèvement de<br>Finalisation et soumission | es droits de l'AATC Terminé      |                           |  |
| Examen de la soumission fina                               | le par la DAG Problèm            | e critique trouvé         |  |

#### **Options de résolution**

Vous avez les options suivantes pour régler les problèmes identifiés :

#### Option 1 : Amender le document d'arpentage

L'AATC exige de compléter une liste de vérification amendée s'il faut modifier le document d'arpentage pour régler les problèmes critiques.

Amender la liste de vérification

#### Option 2 : Contester le problème critique

Vous pouvez contacter la Direction de l'arpenteur général (DAG) pour contester le problème critique. Les coordonnées de la personneressource se trouvent dans l'avis du problème critique. Si votre contestation est acceptée, la DAG retirera l'avis de problème critique et poursuivra le processus d'enregistrement.

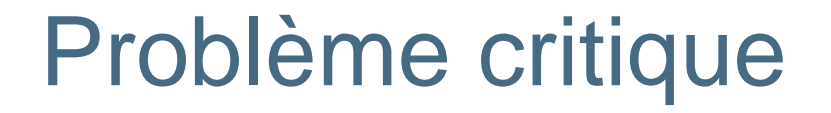

 Option 2 : L'arpenteur conteste la décision de "problème critique". L'arpenteur pourrait communiquer avec la DAG et la convaincre qu'il n'y a pas de problème critique dans ce cas. La DAG éliminera le message de problème critique et le statut de Examen de la soumission finale par la DAG deviendra "Terminé".

### **Option 1:**

- Faites les corrections nécessaires au document
- Clickez sur Amender liste de vérification
- Vous serez alors de retour à la page Liste de vérification

#### Créer une liste de vérification

| PROJET:                  | 201518005 - projet de test                   |                       |  |
|--------------------------|----------------------------------------------|-----------------------|--|
| TYPE<br>D'ARPENTAGE      | Arpentage de parcelles                       |                       |  |
| DOCUMENT<br>D'ARPENTAGE: | Document-2 - Notes d'arpentage (sous forme o | de plan)              |  |
| ARPENTEUR-<br>GÉOMÈTRE:  | Ottawa, Support SGB2                         | DÉTENTEUR DE LICENCE: |  |

| * NOM DE LA LISTE<br>DE VÉRIFICATION:                         |                                 |   |
|---------------------------------------------------------------|---------------------------------|---|
| COPIEZ LA LISTE<br>DE VÉRIFICATION<br>PRÉCÉDEMENT<br>REMPLIE: |                                 | • |
| COMPREND DES<br>LIMITES<br>NATURELLES:                        |                                 |   |
| COMPREND DES<br>DONNÉES DE<br>GÉORÉFÉRENCES:                  | 4                               |   |
|                                                               | CRÉER UNE LISTE DE VÉRIFICATION |   |

- Vous devez renommer votre liste de vérification
- Vous pouvez créer une nouvelle liste ou modifier une liste existante qui s'applique au même projet
- Pour modifier une liste existante, cliquez sur Copier liste de vérification précédement remplie

#### En cochant «Copier» la liste déjà remplie apparaîtra dans un menu déroulant. Choisissez la liste requise

Créer une liste de vérification

| PROJET: 2                                                     | 201518005 - projet de test                          |                  |
|---------------------------------------------------------------|-----------------------------------------------------|------------------|
| TYPE<br>D'ARPENTAGE                                           | Arpentage de parcelles                              |                  |
| DOCUMENT<br>D'ARPENTAGE:                                      | Document-2 - Notes d'arpentage (sous forme de plan) |                  |
| ARPENTEUR-<br>GÉOMÈTRE:                                       | Ottawa, Support SGB2                                | TEUR DE LICENCE: |
|                                                               |                                                     |                  |
| * NOM DE LA LISTE<br>DE VÉRIFICATION                          | E<br>N: L-de-V2a                                    |                  |
| COPIEZ LA LISTE<br>DE VÉRIFICATION<br>PRÉCÉDEMENT<br>REMPLIE: |                                                     | L-de-V2          |
| COMPREND DES<br>LIMITES<br>NATURELLES:                        |                                                     |                  |
| COMPREND DES<br>DONNÉES DE<br>GÉORÉFÉRENCES                   | ES:                                                 |                  |
| ANNULER                                                       | CRÉER UNE LISTE DE VÉRIFICATION                     |                  |

Cliquez sur **Créer une liste de vérification** et vous obtiendrez une nouvelle liste remplie comme montrée sur page suivante

Le procédé est le même que lorsque vous avez créé la liste la première fois sauf que les réponses paraissent déjà. Vous n'avez qu'à apporter les changements requis aux réponses

SAUVEGARDER LA LISTE

RÉINITIALISER LA LISTE

EFFACER LA LISTE

Votre liste de vérification comporte les catégories suivantes. Veuillez consulter la sous-liste de chacune des catégories et répondre à tous les items. Lorsque les sous-listes de toutes les catégories auront été complétées, vous

| Titro du Dian                          | 13 do 13 complótó |
|----------------------------------------|-------------------|
| nue uu Plan                            | 15 de 15 complete |
| Légende                                | 12 de 12 complèté |
| Géoréférence                           | 19 de 19 complété |
| Signatures                             | 8 de 8 complété   |
| Diagramme du plan                      | 39 de 39 complété |
| Information complémentaire             | 7 de 7 complété   |
| Lisibilité et format du plan           | 8 de 8 complété   |
| Rapport d'arpentage                    | 3 de 3 complété   |
| Fichier numérique de données spatiales | 4 de 4 complété   |
|                                        |                   |

pourrez soumettre la liste de vérification dûment remplie à l'AATC.

#### Une fois la liste modifiée, cliquez sur Soumettre votre liste.

 La suite du procédé demeure le même. Le rapport de frais apparaîtra avec le nouveau numéro de liste de vérification. Cependant, il n'y aura pas de Frais de plan puisqu'ils ont été facturés la première fois. Vous devrez cependant inscrire un chiffre sous # de nouveaux repères installés si vous en avez installé (inscrire le nombre ou 0 si aucun) depuis la soumission du premier plan et clickez sur Calculer les frais

#### Formulaire de rapport sur les frais de l'AATC.

Nom de la liste de vérification: L-de-V2a Numéro de la liste de vérification: 5009A

Ajouter votre numéro de liste de vérification sur le plan

| # de nouvelles bornes posées: | )    | CALCULER LES FRAIS |
|-------------------------------|------|--------------------|
| FRAIS - PLAN:                 | 0.00 |                    |
| FRAIS - BORNES:               | 0.00 |                    |
| Total:                        | 0.00 |                    |

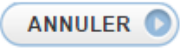

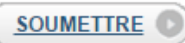

- Clickez sur **Soumettre** pour envoyer le rapport
- La page de soumission finale apparaitra pour télécharger les documents pertinents et soumettre
- Rappelez-vous d'ajouter le nouveau numéro de liste à votre document révisé

# Problème critique – Soumission finale

| Projet : Projet#3 (N° de la DA                                             | G 201518019)                |                             |                                                                                                    |                                                                            |
|----------------------------------------------------------------------------|-----------------------------|-----------------------------|----------------------------------------------------------------------------------------------------|----------------------------------------------------------------------------|
| INFORMATION SUR LE F                                                       | PROJET                      | DO                          | CUMENTS D'ARPENTAGE                                                                                                    |                                                                            |
| Document-1 🛆 Document-2 📀                                                  |                             |                             |                                                                                                    |                                                                            |
| CRÉER UN DOCUMENT D'ARPENTAG     Numéro de la liste de vérification de l'A | REC 2 REMPLIE LA LIS        | TE DE VÉRIFICATION 🕑        | 3 SOUMISSIONS                                                                                                    | () TERMINÉ ()                                                              |
| Plan d'arpentage<br>* Plan d'arpentage sans signature<br>()<br>OU          | PDF)                        | 'arcourir                   | <ul> <li>Vous devez fournir les t<br/>suivants avant de soum<br/>votre document d'arpen</li> <li>Plan d'arpentage</li> <li>Fichier numérique de</li> </ul> | ypes de documents<br>ettre et de finaliser<br>tage:<br>e données spatiales |
| * Plan signé numériquement avec<br>Entrust 🚯                               | (PDF)                       | arcourir                    | <ul> <li>Les plans d'arpentage e<br/>d'arpentage seront disp<br/>Comité d'examen de la</li> </ul>                                                          | et les rapports<br>onibles pour le<br>pratique de l'AATC.                  |
| Documents associés                                                         |                             |                             |                                                                                                    |                                                                            |
| Rapport / Notes d'arpentage                                                | (PDF)                       | arcourir                    | Réinitialiser Télécharger                                                                                                    | Soumettre et finaliser                                                     |
| * Fichier numérique de données<br>spatiales                                | (DWG,DXF)                   | Parcourir                   |                                                                                                    |                                                                            |
| Autre 🚯                                                                    | PDF, JPG, JPEG, TXT, DWG, J | Parcourir<br>RTF, TIF, DXF) |                                                                                                    |                                                                            |

# Problème critique – Soumission finale complété

Quand la soumission est terminée, l'alerte de problème critique sera enlevé et la rubrique « Examen de la soumission finale par la DAG » montrera l'état « En

cours »

Projet : projet#01 (N° de la DAG 201518005)

| INFORMATION SUR LE PROJET                                                                                                    |                                                                                                    | DOCUMENTS D'ARPENTAGE |  |
|----------------------------------------------------------------------------------------------------|----------------------------------------------------------------------------------------------------|-----------------------|--|
| Document-1 Document-2 O                                                                                                    |                                                                                                    |                       |  |
| CRÉER UN DOCUMENT D'ARPENTAGE                                                                                                    | C REMPLIR LA LISTE DE VÉRIFICATION C                                                                        | 3 SOUMISSIONS C       |  |
| Soumission complétée                                                                                                    |                                                                                                    |                       |  |
| Merci de nous avoir fait parvenir votre so<br>La Direction de l'arpenteur général et d'a<br>La DAG vous enverra un courriel contena | umission<br>utres organismes examineront les documents d'arpenta<br>ant des renseignements supplémentaires. | ge.                   |  |
| Type de document<br>d'arpentage                                                                                                    | Notes d'arpentage (sous forme de plan)                                                                      |                       |  |
| Nom de la liste de vérification<br>de l'AATC                                                                                        | L-de-V2a                                                                                                    |                       |  |
| Numéro de la liste de<br>vérification de l'AATC                                                                                     | <u>2019A</u>                                                                                                |                       |  |
| Numéro CLSR                                                                                                    | Non disponible                                                                                              |                       |  |
| Révision professionnelle de l'<br>Formulaire de prélèvement de<br>Finalisation et soumission<br>Examen de la soumission fina        | ATC Terminé<br>es droits de l'AATC Terminé<br>Terminé<br>elle par la DAG En cours                           |                       |  |